## メール送信時に相手に表示する名称を変更する手順

アドレス帳名は変えることなく、相手先に表示される名称を変更することができます。

1) 歯車をクリックし、「すべての設定を表示」をクリックします。

| アクティブ > ⑦ 😳 🗰 🛞 独独山県立医時大学 | ٢  |
|---------------------------|----|
| クイック設定 ×                  | 31 |
| すべての設定を表示                 |    |
| この組織を管理                   | ø  |
| Gmailのアプリ                 |    |
| Chat と Meet<br>カスタマイズ     | _  |
| 表示間隔                      | +  |
| <ul> <li>デフォルト</li> </ul> |    |
| ○ 標準                      |    |

②アカウントの中の「名前」右端の「情報を編集」をクリックします。

| 全般 ラベル 受信トレイ アカウン                                                                   | ト フィルタとブロック中のアドレス メール転送と POP/IMAP アドオン チャットと Meet 詳細 オフライン テーマ |  |
|-------------------------------------------------------------------------------------|----------------------------------------------------------------|--|
| アカウント設定を変更: Google アカウントの設定<br>パスワードやセキュリティのオプションを変更したり、他の Google サービスにアクセスしたりできます。 |                                                                |  |
| 名前:<br>(和歌山県立医科大学 メール を使用して他の<br>メール アドレスからメールを送信します)<br>詳細を表示                      | 和医大太郎 waidai-taro@ wakayama-med.ac.jp 情報を編集                    |  |
|                                                                                     | 他のメールアドレスを追加                                                   |  |

③下の赤枠のとおり、ボタンを選んで、表示した名称を記入します。

最後に、「変更保存」をクリックします。

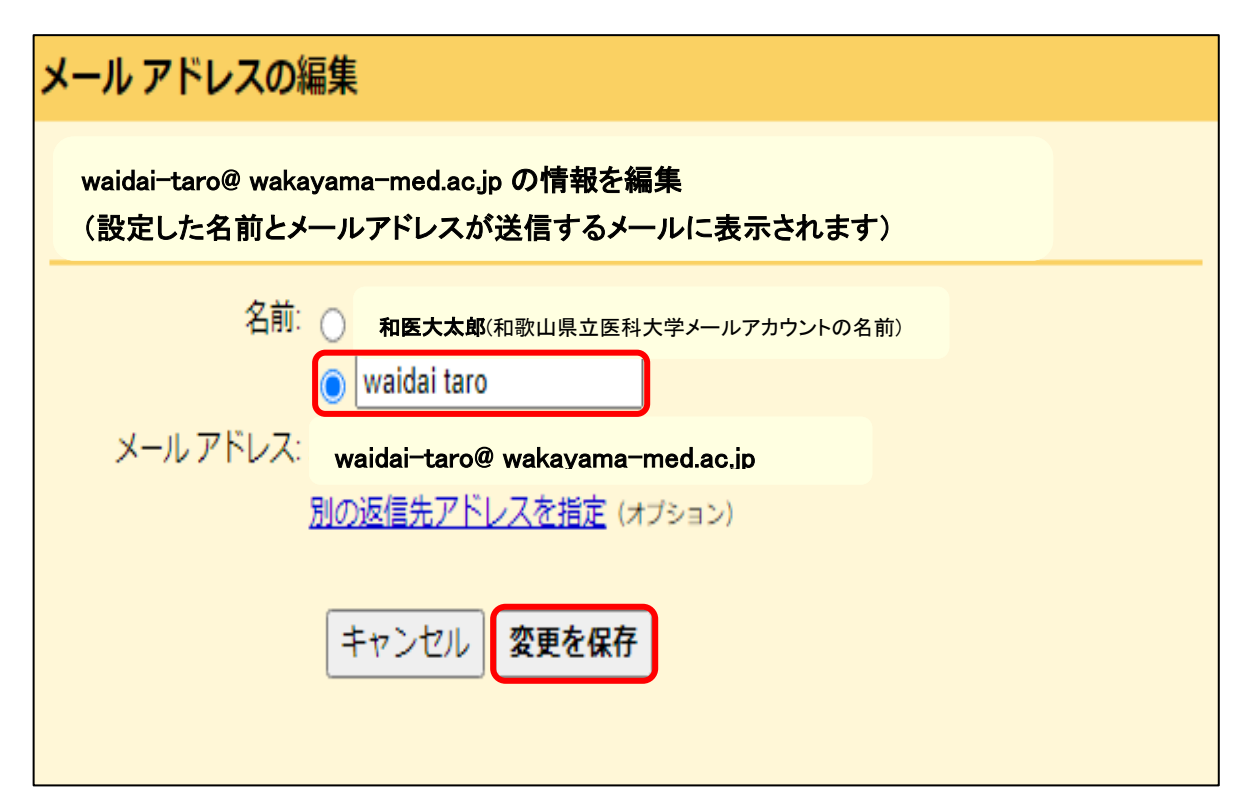